## **Academic & Deadlines Calendar Instructions**

**STEP 1** Click on the "+Google Calendar" button at the bottom of the calendar.

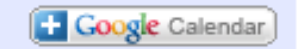

**STEP 2** The Google Apps @ UA Login website will pop up. Log in and a pop up window will appear on your Google calendar page.

| GOOGLE APPS @ UA LOGIN |             |  |
|------------------------|-------------|--|
| 31 CALENDAR            |             |  |
| LA Username:           |             |  |
| username               | @alaska.edu |  |
| Password:              |             |  |
|                        |             |  |
| Sign in                |             |  |

STEP 3 Click on the "Yes, add this calendar" button.

| Do you want to add this calendar? $\qquad \qquad \times$ |       |
|----------------------------------------------------------|-------|
| Would you like to add calendar: UAF Academic and Dead    | ines? |
| Yes, add this calendar No, do not add this calendar      |       |

**STEP 4** The UAF Academic and Deadlines Calendar will be added under the "Other Calendars" listings.

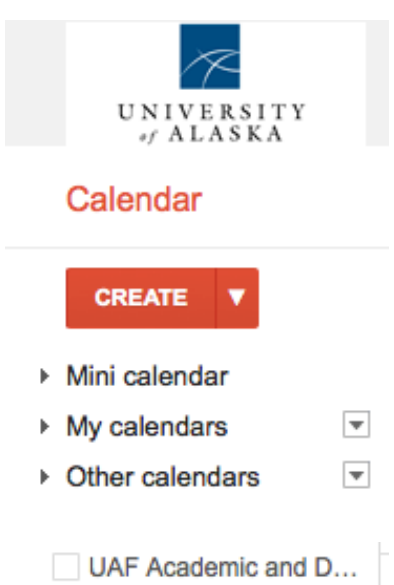